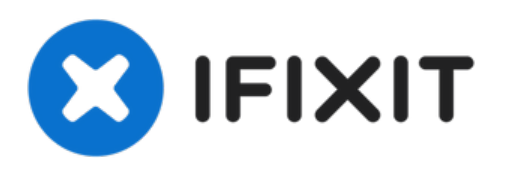

# Remplacement de l'écran complet du MacBook Pro 13'' Unibody mi-2009

Remplacer l'écran défectueux d'un MacBook Pro...

Rédigé par: Walter Galan

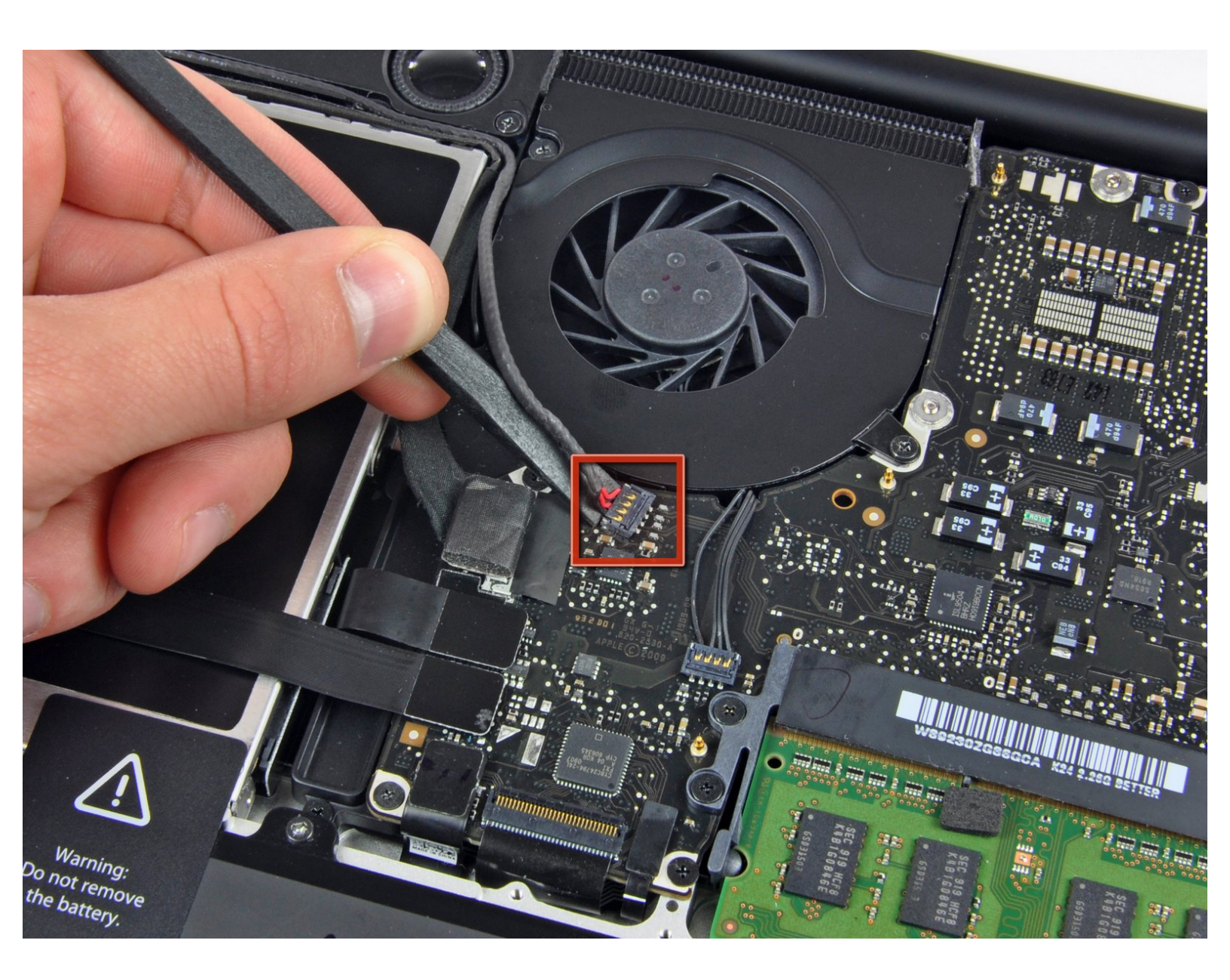

# INTRODUCTION

Remplacer l'écran défectueux d'un MacBook Pro 13" Unibody.

| 🖌 OUTILS:                                   | DIÈCES:                                             |
|---------------------------------------------|-----------------------------------------------------|
| Phillips #00 Screwdriver (1)                | <ul> <li>MacBook Pro 13" Unibody Display</li> </ul> |
| <ul> <li>Spudger (1)</li> </ul>             | Assembly (1)                                        |
| <ul> <li>T6 Torx Screwdriver (1)</li> </ul> |                                                     |

#### Étape 1 — Retirer les vis du boîtier inférieur

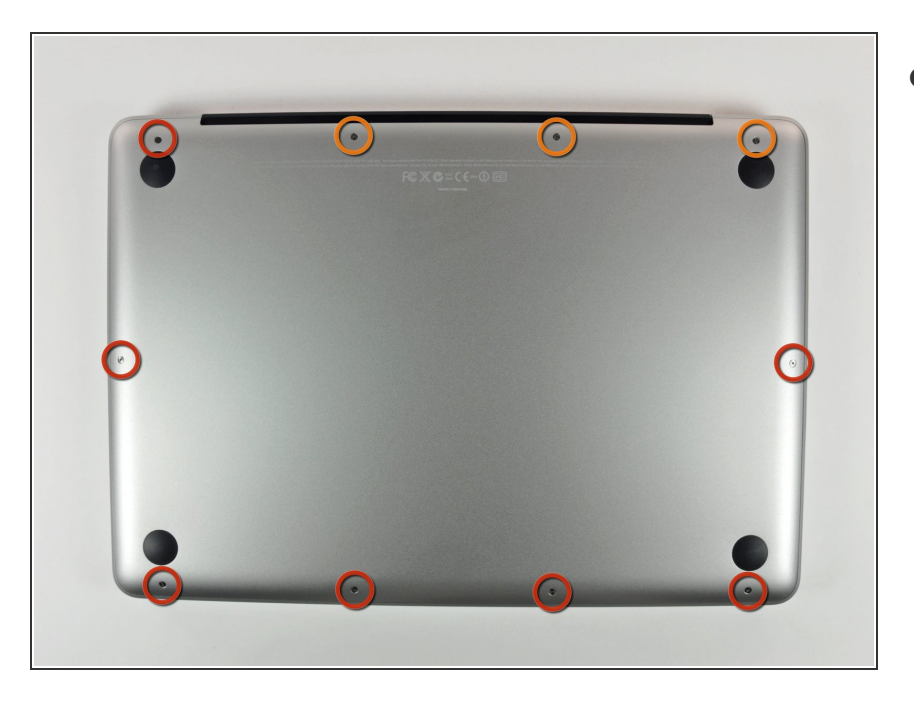

- Retirez les 10 vis suivantes par lesquelles est fixé le boîtier inférieur du MacBook Pro 13" Unibody :
  - Sept vis Phillips 3 mm.
  - Trois vis Phillips 13,5 mm.

#### Étape 2 — Soulever le boîtier inférieur

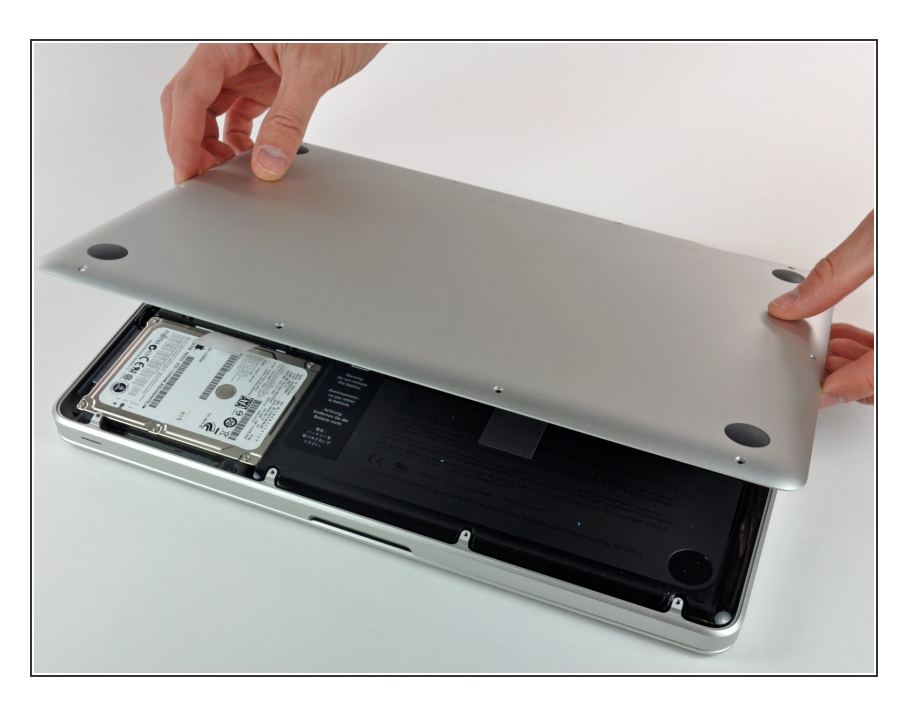

 Soulevez légèrement le boîtier inférieur et poussez-le vers l'arrière de l'ordinateur afin de désengager les pattes de fixation.

#### Étape 3 — Batterie

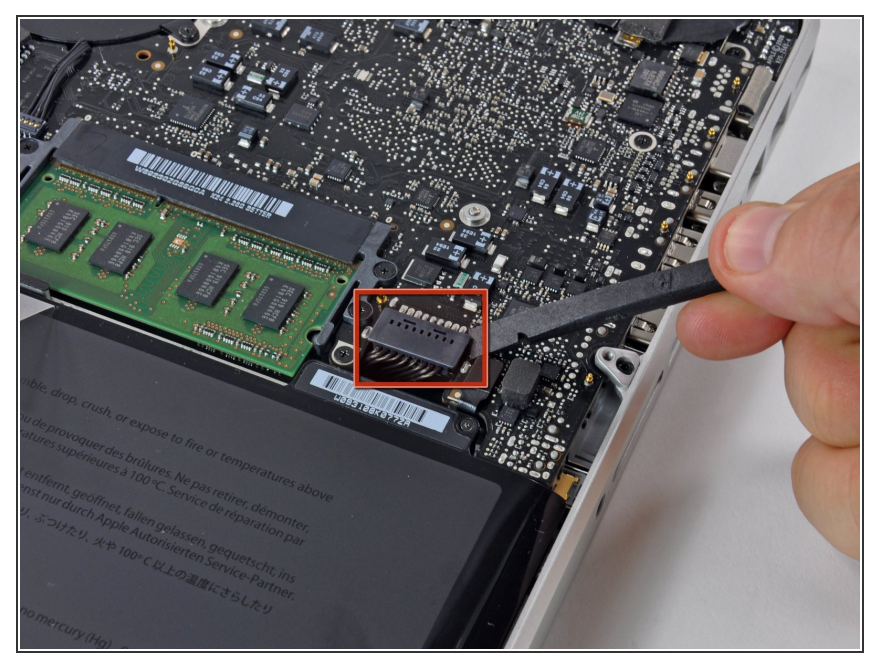

- À titre de précaution, nous vous conseillons de débrancher le connecteur de la batterie de la carte mère afin d'éviter les décharges électriques.
  - À l'aide de l'extrémité plate d'un spudger, faites levier sur le connecteur de la batterie pour le débrancher de la prise sur la carte mère.

### Étape 4 — Écran complet

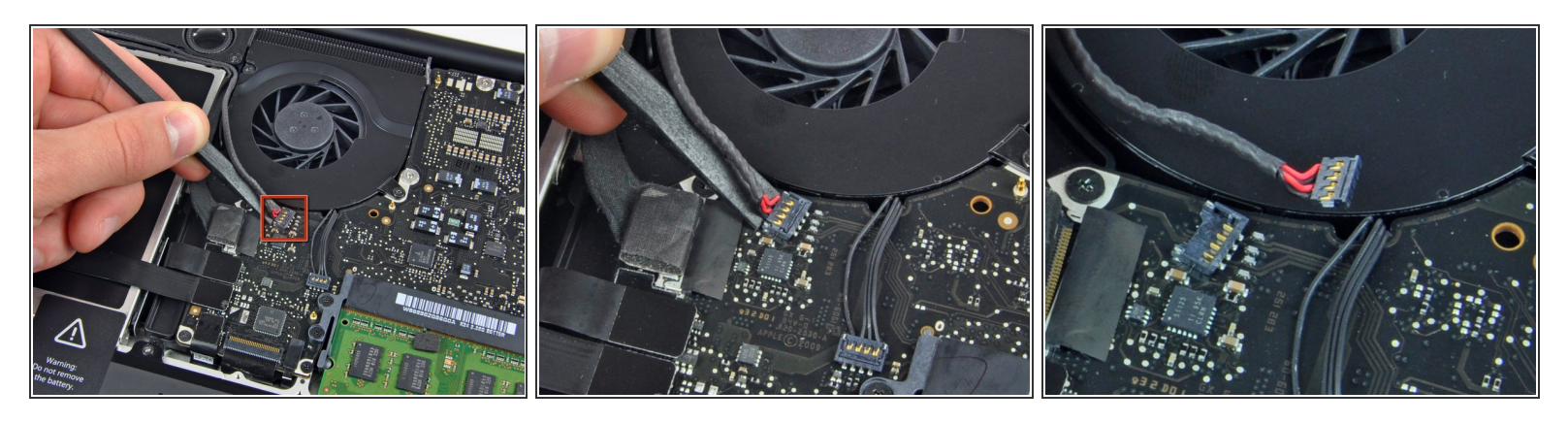

 Avec l'extrémité plate d'une spatule (spudger), soulevez le connecteur de la nappe du caisson de basse/du haut-parleur droit pour le débrancher de sa prise sur la carte mère.

Neillez à faire levier sous le connecteur comme sur la photo et non pas sous la prise même. Sinon, vous risqueriez de séparer accidentellement la prise de la carte mère.

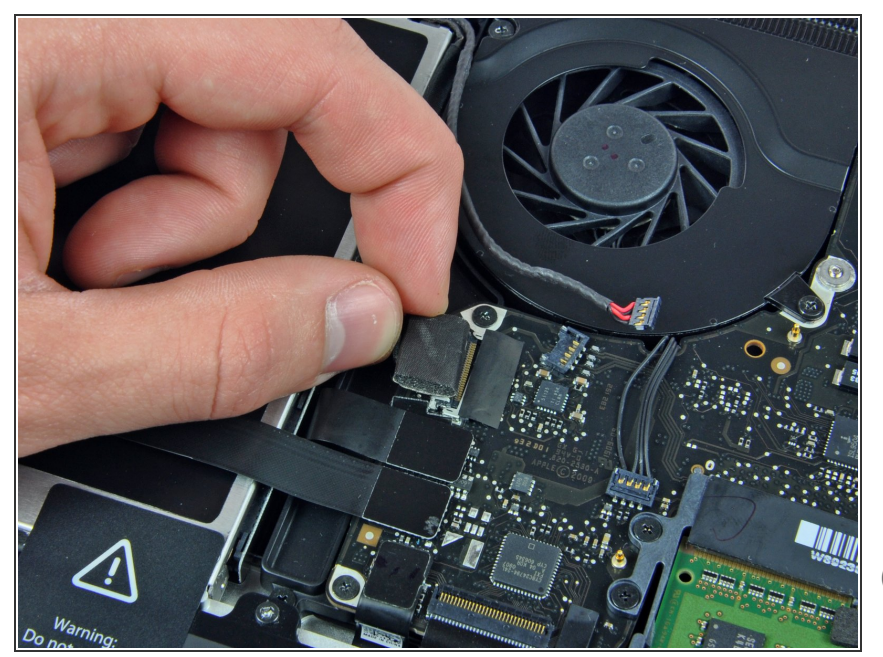

- Déconnectez la nappe de la caméra en tirant l'extrémité mâle tout droit hors de la prise.
  - Une petite pièce en plastique dur est fixée sur la carte mère pour empêcher la nappe de la caméra de sortir de sa prise. Veillez à l'enlever d'abord sinon vous pourriez endommager les connecteurs.
- Faites attention à tirer sur le connecteur parallèlement à la surface de la carte mère, vers le lecteur optique et non vers le haut.

#### Étape 6

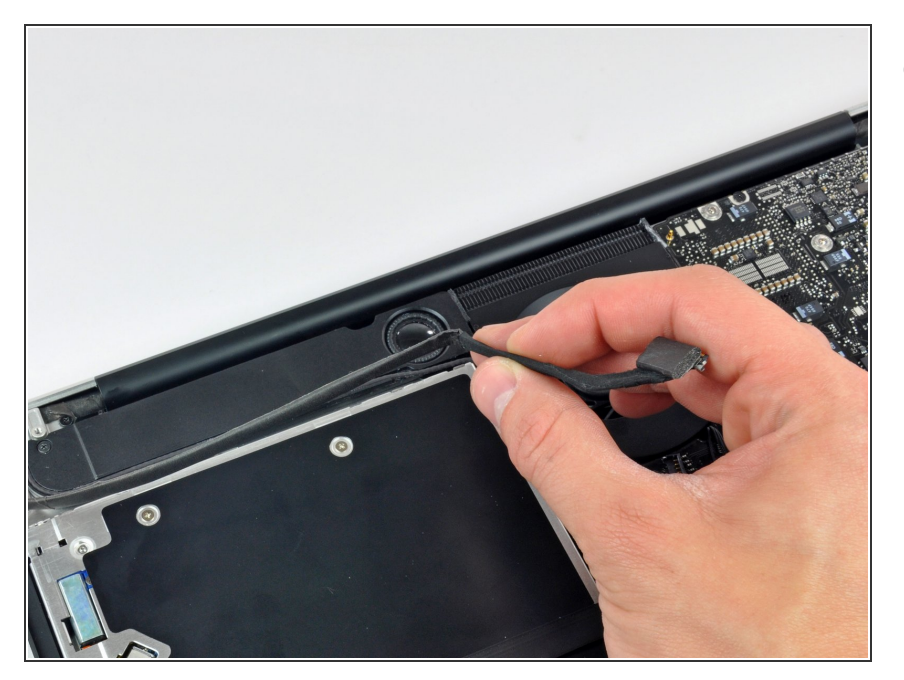

 Dégagez le câble de données de la caméra de la rainure dans le lecteur optique.

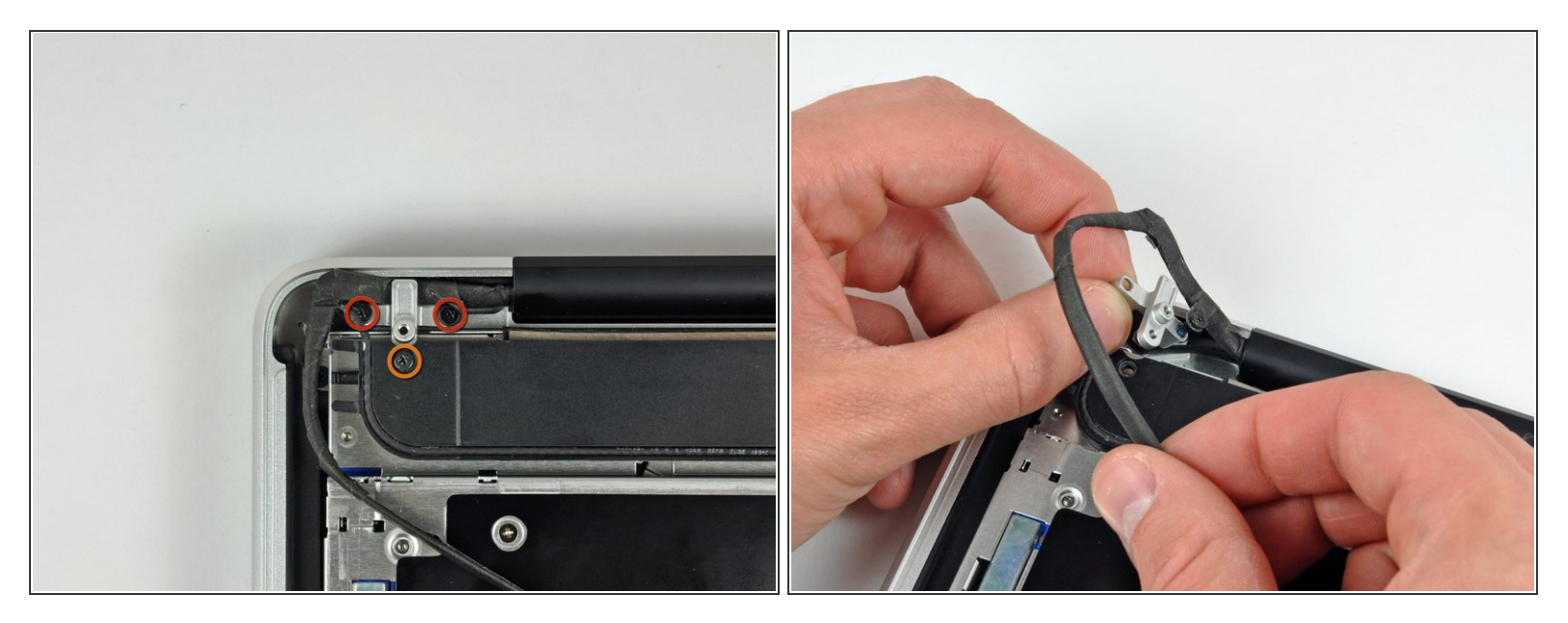

- Dévissez les vis suivantes, fixant le câble de données de la caméra et le haut-parleur droit au boîtier supérieur :
  - Deux vis cruciformes de 8 mm.
  - Une vis cruciforme de 4 mm.
- (i) Une des vis cruciformes de 8 mm risque de rester prise dans boucle de la mise à terre du câble de la caméra.
- Faites glisser la fixation du câble de la caméra hors de son emplacement sous le caisson de basse et ôtez-la de l'ordinateur.

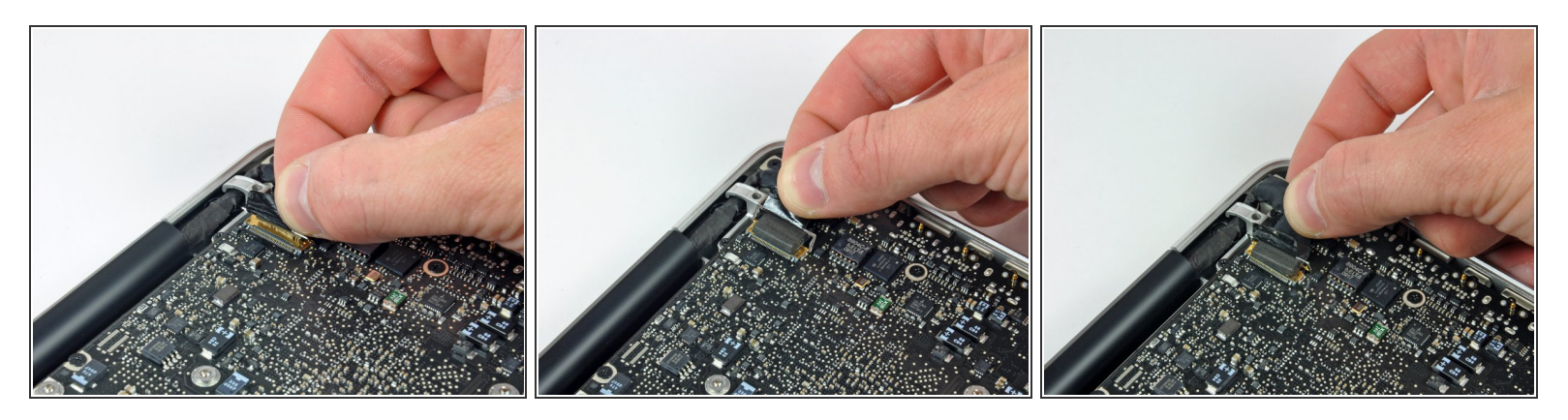

- Saisissez la languette en plastique fixée au dispositif de verrouillage du câble de données de l'écran et pivotez-la vers le côté DC-In (prise d'alimentation) de l'ordinateur.
- Tirez le connecteur du câble de données de l'écran tout droit hors de sa prise.
- (i) Veillez à tirer le connecteur hors de sa prise et non vers le haut.

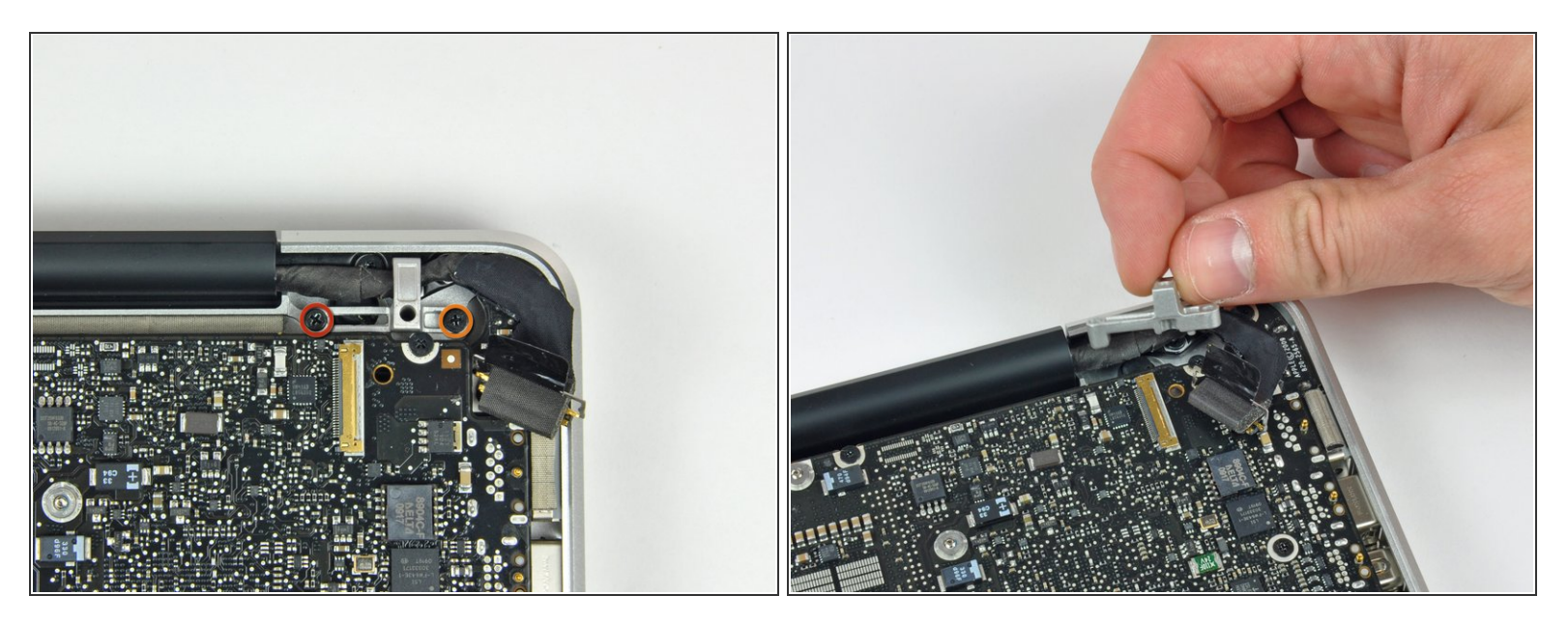

- Dévissez les deux vis suivantes, fixant le support du câble de données de l'écran au boîtier supérieur :
  - Une vis cruciforme de 7 mm.
  - Une vis cruciforme de 5 mm.
- Ôtez le support du câble de données de l'écran du boîtier supérieur.

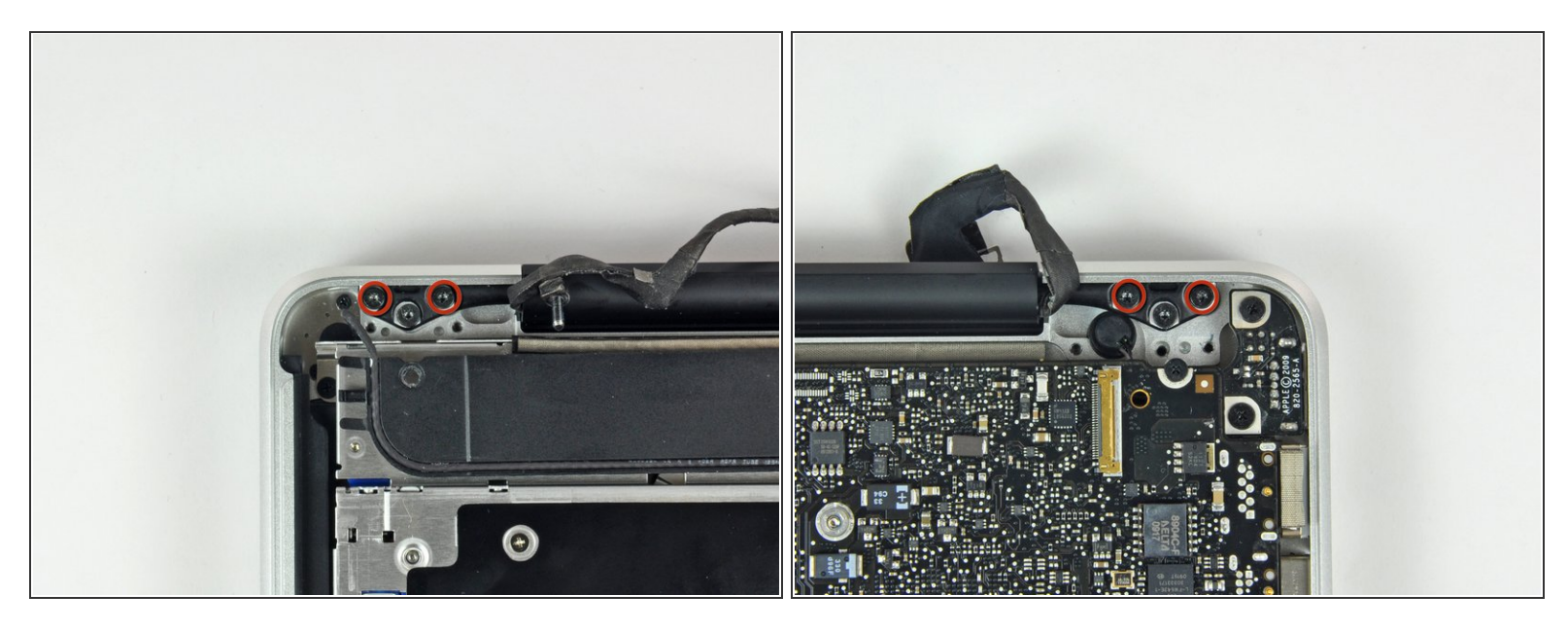

 Dévissez les deux vis extérieures Torx de 6,5 mm fixant les deux supports de l'écran au boîtier supérieur (4 vis au total).

#### Étape 11

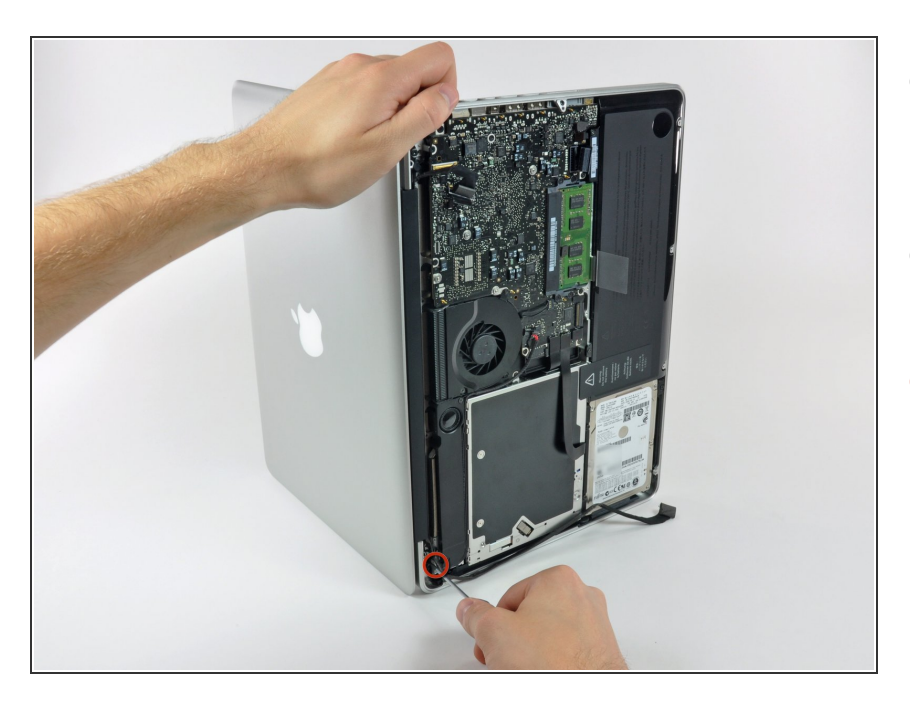

- Ouvrez votre MacBook de sorte que l'écran est perpendiculaire au boîtier supérieur.
- Posez votre MacBook ouvert sur une table comme sur la photo.
- Pendant que vous maintenez l'écran et le boîtier supérieur d'une main, dévissez la vis Torx de 6,5 mm restante du support inférieur de l'écran.

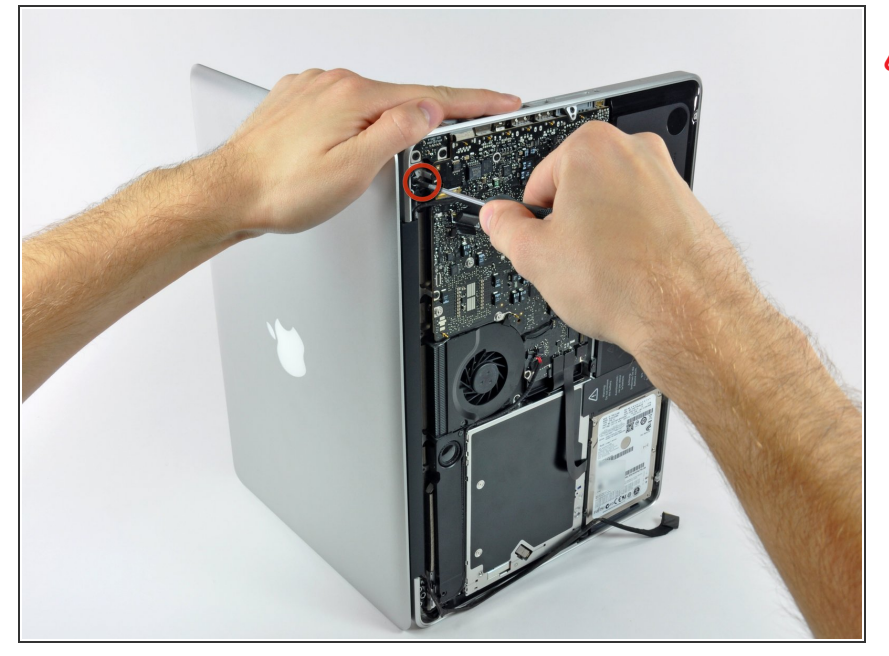

- Veillez à maintenir l'écran et le boîtier supérieur ensemble avec votre main gauche. Si vous les lâchez, vous risquez de faire tomber l'écran/ le boîtier inférieur libéré et donc de les abîmer.
- Dévissez la dernière vis Torx T6 de 6 mm fixant l'écran au boîtier supérieur.

#### Étape 13

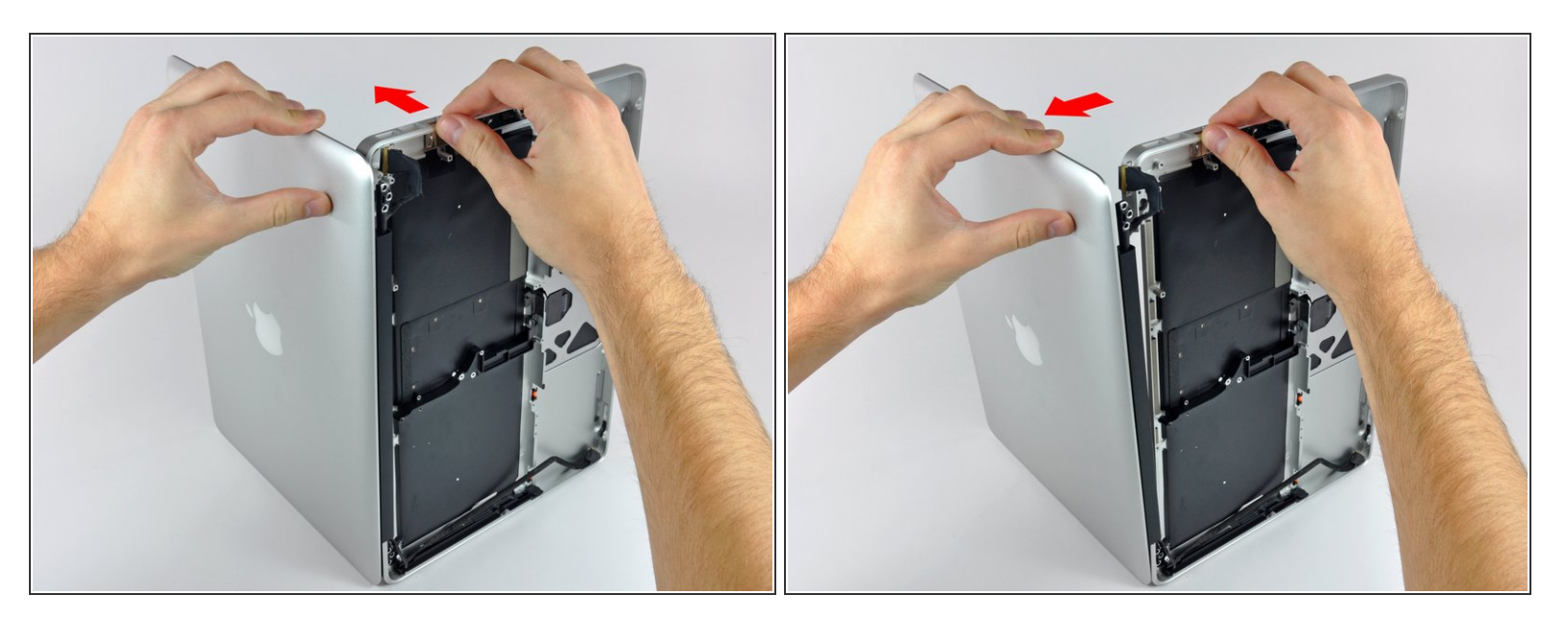

- Saisissez le boîtier supérieur de votre main droite et faites-le légèrement pivoter vers le haut de l'écran de sorte que le support supérieure de l'écran s'éloigne du bord du boîtier supérieur.
- Faites pivoter et éloignez légèrement l'écran du boîtier supérieur.

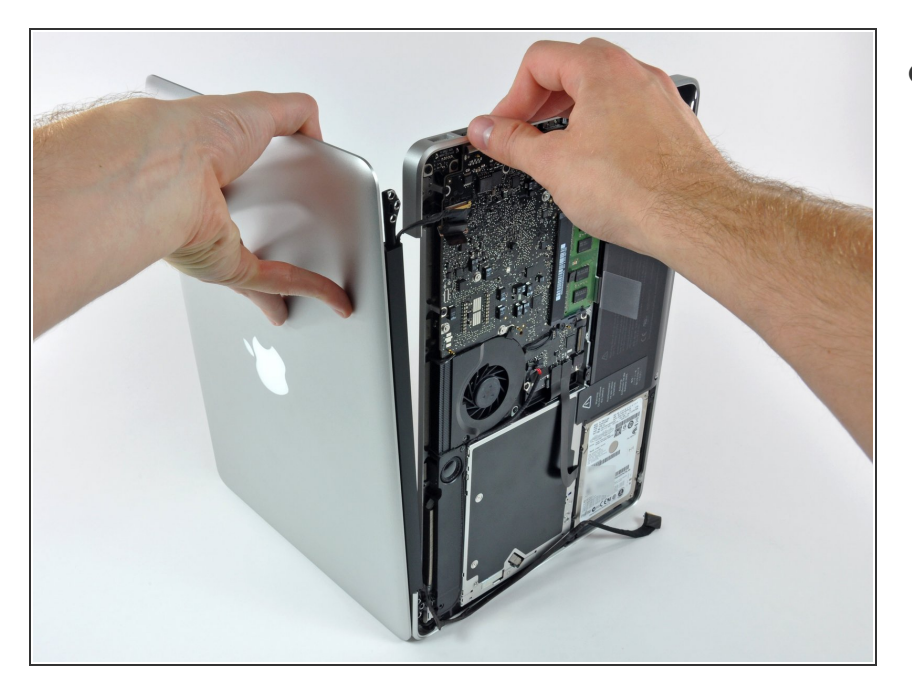

 Soulevez et éloignez l'écran du boîtier supérieur en veillant à ce qu'aucun support ni aucune nappe ne reste accroché.

Pour remonter votre appareil, suivez ces instructions dans l'ordre inverse.